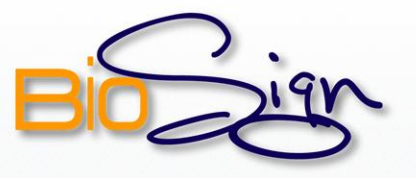

## Para instalar BioSign en Windows XP, seguir los siguientes pasos:

# PASO 1 y 2

| aquete<br>niciará                                                                                                    | de instalaci<br>el asistente de                                                                                                    | ión llamado<br>e instalación. E  | <b>"SetupBioSign</b><br>Doble clic sobre                | ", este arch<br>el archivo pa | nivo ejecuta<br>ara ejecutar |
|----------------------------------------------------------------------------------------------------|----------------------------------------------------------------------------------------------------|----------------------------------|---------------------------------------------------------|-------------------------------|------------------------------|
| 😂 BioSig                                                                                                    | n 3.6.0                                                                                                    |                                  |                                                         |                               |                              |
| <u>A</u> rchivo                                                                                                    | Edición Ver Eavoritos                                                                                                    | Herramientas Ayuda               |                                                         |                               | <u>A</u>                     |
| Dirección<br>Tarea<br>20 C<br>0 P<br>20 C<br>0 P<br>1<br>20 C<br>0<br>1<br>0<br>1<br>0<br>1<br>0<br>1<br>0<br>1<br>0<br>1<br>0<br>1<br>0<br>1<br>0<br>1<br>0 | C:\Documents and Settir<br><b>: de archivo y carpeta</b><br>ear nueva carpeta<br>olicar esta carpeta en Web<br>mpartir esta carpeta<br>sitios | setup<br>Setup<br>Paque<br>5,917 | 3:05:09<br>3:05ign.msi<br>te de Windows Installer<br>KB |                               | La                           |
|                                                                                                    |                                                                                                    |                                  |                                                         |                               |                              |

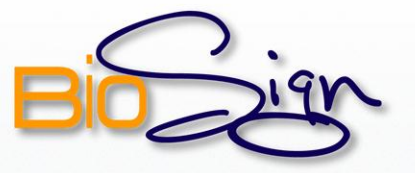

| i BioSign                                                                                                    |
|----------------------------------------------------------------------------------------------------|
| Éste es el Asistente para instalación de BioSign                                                                                                    |
| El instalador le guiará por los pasos necesarios para instalar BioSign en el equipo.                                                                                                    |
| Advertencia: este programa está protegido por las leyes de derechos de autor y otros tratados<br>internacionales. La reproducción o distribución ilícitas de este programa, o de cualquier parte del<br>mismo, está penada por la ley con severas sanciones civiles y penales, y será objeto de todas las<br>acciones judiciales que correspondan. |
| Cancelar < <u>A</u> trás <u>Siguiente</u> >                                                                                                    |

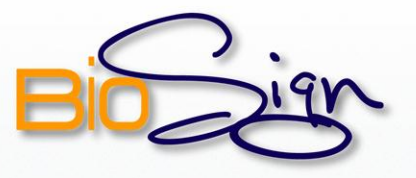

| En e  | este paso, el asistente le muestra el directorio donde se instalará                                                                    |  |  |  |  |
|-------|----------------------------------------------------------------------------------------------------|--|--|--|--|
| BioS  | ign. Si desea cambiar este directorio presione el botón "Examinar"                                                                     |  |  |  |  |
| para  | ubicar la ruta deseada. Es necesario que seleccione la opción de                                                                       |  |  |  |  |
| insta | instalación "Para todos los usuarios", luego presione "Siguiente" par                                                                  |  |  |  |  |
| cont  | inuar.                                                                                                    |  |  |  |  |
|       |                                                                                                    |  |  |  |  |
|       | 😼 BioSign                                                                                                    |  |  |  |  |
|       | Seleccionar carpeta de instalación                                                                                                    |  |  |  |  |
|       | El instalador instalará BioSign en la siguiente carpeta.                                                                               |  |  |  |  |
|       | Para instalarlo en esta carpeta haga clic en "Siguiente". Para instalarlo en una carpeta distinta haga<br>clic en "Examinar".          |  |  |  |  |
|       | Carpeta:                                                                                                    |  |  |  |  |
|       | C:\Archivos de programa\BioSign\<br>Espacio en <u>d</u> isco                                                                           |  |  |  |  |
|       | Instalar BioSign sólo para este usuario o para todos los usuarios de este equipo:<br>Para todos los usuarios<br>Sólo para este usuario |  |  |  |  |
|       | Cancelar < <u>A</u> trás <u>Siguiente</u> >                                                                                            |  |  |  |  |
|       |                                                                                                    |  |  |  |  |

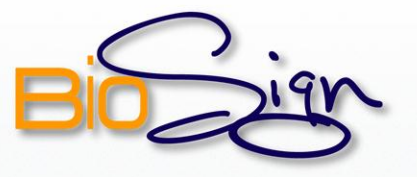

| 1 | BioSign                                                      |
|---|--------------------------------------------------------------|
|   | Confirmar instalación                                        |
|   | El instalador está listo para instalar BioSign en el equipo. |
|   | Haga clic en "Siguiente" para iniciar la instalación.        |
|   |                                                              |
|   |                                                              |
|   |                                                              |
|   |                                                              |
|   |                                                              |
|   |                                                              |
| - | Cancelar < Atrás Siguiente >                                 |
|   |                                                              |

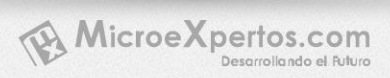

Manual de instalación BioSign en Windows XP 🛛 🍂

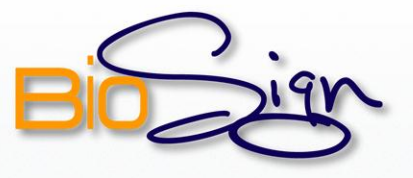

### PASO 6

6

Espere mientras se instalan los componentes de BioSign, una barra le mostrara el progreso de la instalación.

| Instalando BioSigi  | 1 | BioSign |
|---------------------|---|---------|
| Instalando BioSign. |   |         |
| Espere              |   |         |
|                     |   |         |
|                     |   |         |
|                     |   |         |
|                     |   |         |
|                     |   |         |

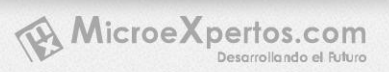

Manual de instalación BioSign en Windows XP 🛛 🍂

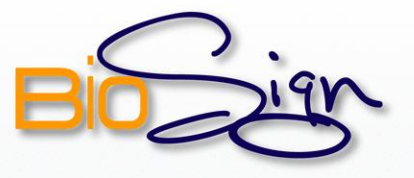

| prog | eso de su instalación.                                                                        |
|------|-----------------------------------------------------------------------------------------------|
|      |                                                                                               |
|      | 🧃 Setup - Griaule FingerCap USB Driver                                                        |
|      | Installing<br>Please wait while Setup installs Griaule FingerCap USB Driver on your computer. |
|      |                                                                                               |
|      |                                                                                               |
|      |                                                                                               |
|      |                                                                                               |
|      |                                                                                               |
|      |                                                                                               |
|      |                                                                                               |
|      |                                                                                               |

Manual de instalación BioSign en Windows XP 🤱

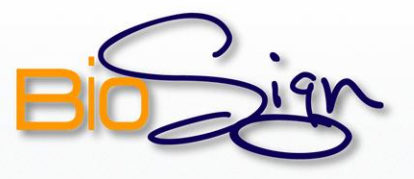

### PASOS 8 y 9

| 9 | Instalados todos los componentes, el asistente le indicará que la                           |
|---|---------------------------------------------------------------------------------------------|
|   | instalación ha finalizado. Presione "Cerrar" para salir.                                    |
|   | 😥 BioSign                                                                                   |
|   | Instalación completada                                                                      |
|   | BioSign se ha instalado correctamente.<br>Haga clic en "Cerrar" para salir.                 |
|   | Utilice Windows Undate para comprobar qualquier actualización importante de NET Framework   |
|   | Utilice Windows Update para comprobar cualquier actualizacion importante de .NET Framework. |
|   |                                                                                             |

10 Para comenzar a utilizar la aplicación, haga doble clic en el icono de BioSign que el asistente de instalación ha creado en el escritorio de Microsoft Windows. Recuerde verificar que el lector biométrico este correctamente conectado.

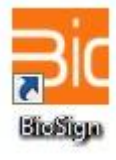

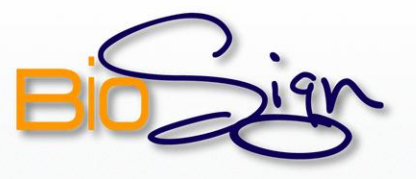

#### PASOS 11 y 12

| 11 | Como es la primera vez que utiliza BioSign, deberá ingresar el número de |  |  |  |  |
|----|--------------------------------------------------------------------------|--|--|--|--|
|    | punto, luego presione "Ingresar".                                        |  |  |  |  |
|    | 😅 Inicio del Sistema                                                     |  |  |  |  |
|    | Ingrese los Datos                                                        |  |  |  |  |
|    | Número del Punto :                                                       |  |  |  |  |
|    | Lector de Huella Conectado Correctamente                                 |  |  |  |  |
|    | ✓ Ingresar                                                               |  |  |  |  |
|    |                                                                          |  |  |  |  |
|    |                                                                          |  |  |  |  |

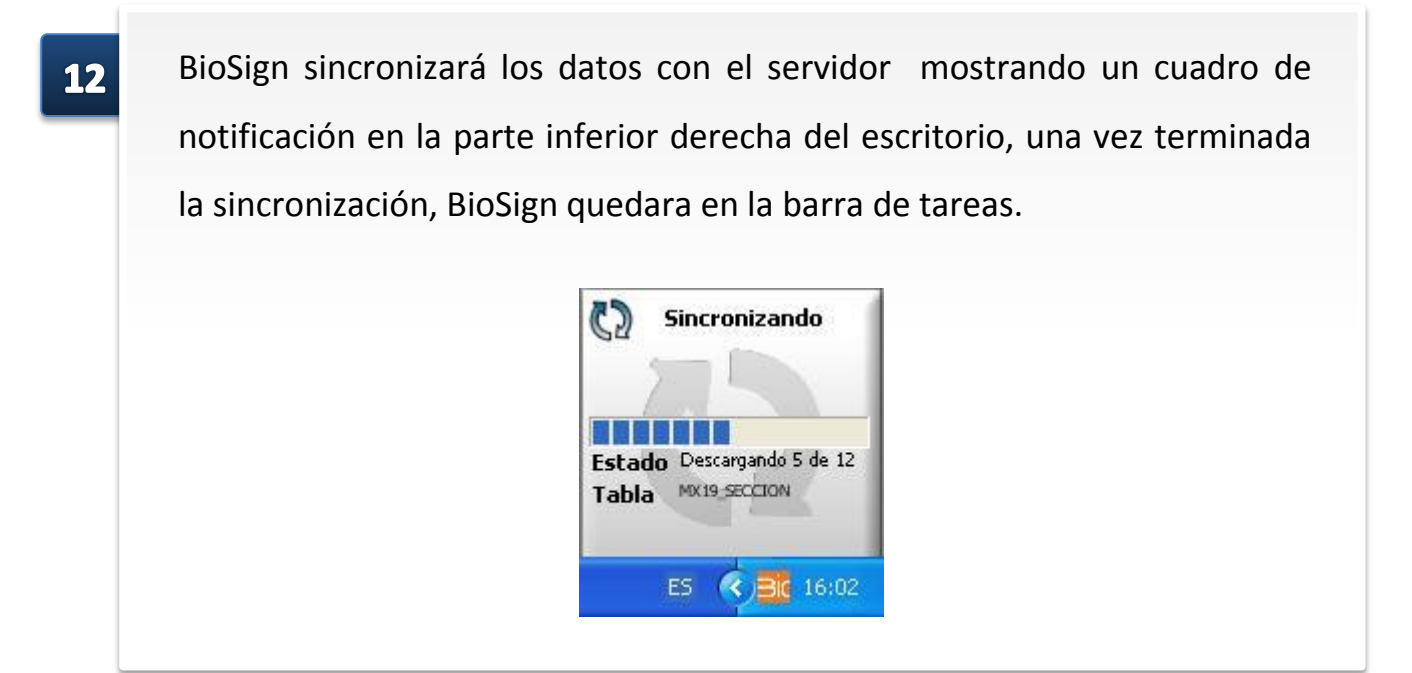

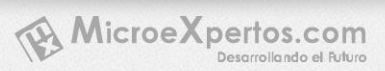

Manual de instalación BioSign en Windows XP 🛛 🎥

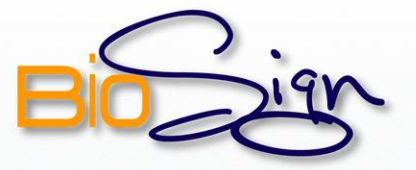

## PASO 13 y BioSign

**13** BioSign está listo para realizar marcaciones, para esto abra la ventana principal dando doble clic en el icono de la barra de tareas.

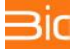

#### BioSign

| Display de Marcacion                          |   |
|-----------------------------------------------|---|
| Bogin Marcación<br>con Clave                  | Ł |
| Nombre:                                       |   |
| Turno:                                        |   |
|                                               |   |
| 28-10-2010 16:06:10                           |   |
|                                               |   |
| Coloque su dedo en el Lector para registrarse |   |

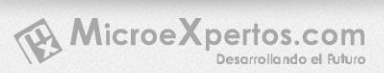